## راهنمای استفاده از سامانه مشاهده نتایج آزمایشگاهی، پاتولوژی و طب تصویری

برای ورود به سامانه بعد از وارد شدن به سایت بیمارستان امام خمینی سراب به آدرس ikhhospital.sarabums.ac.ir بر روی قسمت مشخص شده روی تصویر زیر کلیک می کنیم.

| × صفحه اصلی - بیمارستان امام خمینی 🛛 🔶 🔶 🗲 | + <ul> <li>ikhhospital.sarabums.ac.ir</li> </ul>                     |  |
|--------------------------------------------|----------------------------------------------------------------------|--|
|                                            | بیمارستان امام خمینی                                                 |  |
|                                            |                                                                      |  |
| هی، پاتولوژی و طب تصویری                   | پنجمین دوره انتخابات سازمان نظام پرستاری سامانه مشاهده نتایج آزمایشگ |  |

در مرحله بعد مطابق با تصویر زیر بر روی گزینه مشخص شده کلیک می کنیم تا وارد سامانه شویم.

\* مراجعین محترم باید در تاریخ جوابدهی درج شده در برگه پذیرش به سایت مراجعه نمایند.

\* بیمارانی که کد ملی آنها در زمان پذیرش ثبت نشده باشد قادر به مشاهده جواب آزمایش نخواهند بود.

\* جوابدهی در صورت پرداخت هزینه انجام خواهد شد.

\*\*\*\*\*\* برای ورود به سامانه مشاهده نتایج کلیک نمایید

در صفحه اول، کاربر باید با وارد کردن کد ملی به عنوان نام کاربری و شماره پرونده (شماره الکترونیک) به عنوان کلمه عبور وارد سامانه شود.

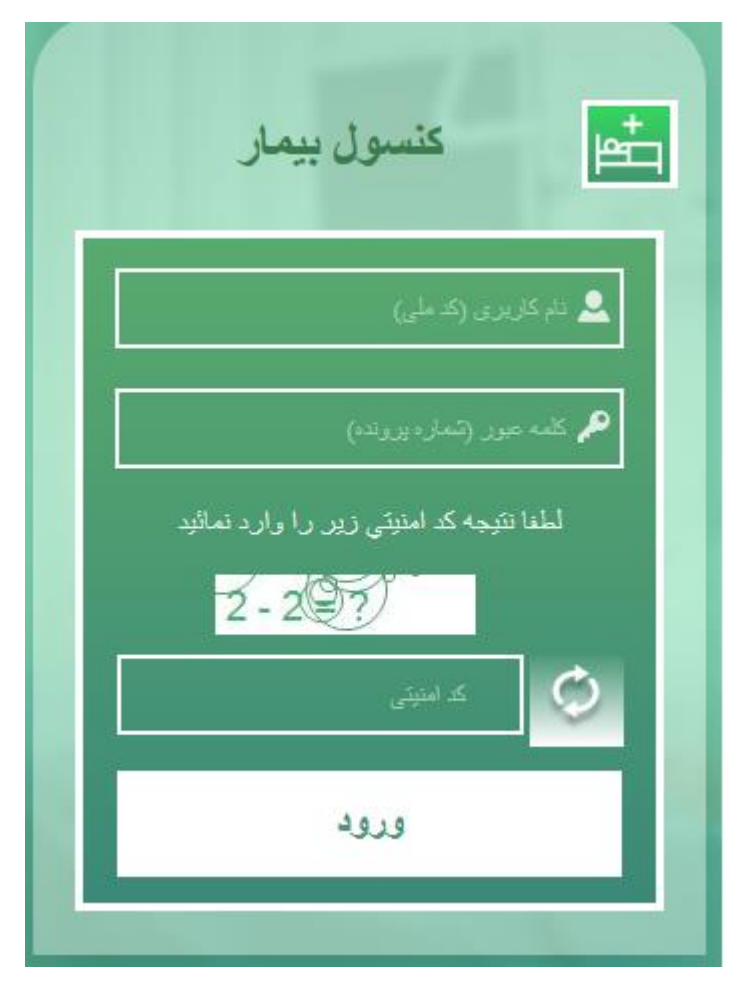

پس از ورود به سامانه بر اساس نوع جوابدهی (آزمایشگاه، پاتولوژی یا طب تصویری) باید یکی گزینه های زیر انتخاب شود.

|                 | گزارشات سرپایی |                 |
|-----------------|----------------|-----------------|
| گزارش طب تصویري | گزارق ياتولوزى | گزارش آزمایشگاه |
|                 |                |                 |

سپس از کاربر خواسته می شود تا شماره پذیرش را وارد نماید.

|       | $\overline{\otimes}$      |                                   | بنغام           | زي خوش أمديد |
|-------|---------------------------|-----------------------------------|-----------------|--------------|
|       | ¢                         | لطفا تماره يذير تل را وارد نماييد |                 |              |
| مويري | تعلیق جنگ<br>گزار می طب ک | گزارش پاتولوزی                    | گزارش آزمایشگاه |              |
|       |                           |                                   |                 |              |

پس از وارد کردن شماره پذیرش در صورت مشاهده خطای زیر بر روی گزینه option کلیک شود.

| Firefox prevented this site from open | ing a pop-up window. |                 |                   | Options                |
|---------------------------------------|----------------------|-----------------|-------------------|------------------------|
|                                       |                      |                 |                   | مهدي فرامرزي خوش آمنيا |
|                                       |                      |                 |                   |                        |
|                                       |                      | گز ارشات سرپایی |                   |                        |
|                                       | گزارین طب تصویری     | گزارش بقراوزی   | گزارین آزمایتدگاه |                        |
|                                       | ц.<br>Ч              |                 |                   |                        |

سپس گزینه Allow pop-ups for test.sarabums.ac.ir انتخاب شود (مطابق تصویر زیر).

|                                      | <u>O</u> ptions ×                 |
|--------------------------------------|-----------------------------------|
| Allow <u>p</u> op-ups for test.sarab | ums.ac.ir                         |
| Edit Pop-up Blocker Options          |                                   |
| Don't show this message wh           | en pop-ups are blocked            |
| Show 'http://test.sarabums.a         | ac.ir:9097/Patient/Print?OK=true' |

## در نهایت نتایج قابل مشاهده و چاپ می باشد.

Print - 🗟 Save - 🗐 🗊 👪 K 🔍 Page 1 of 1 🕨 🛪 🔲 🔍 100% - 🗒 Continuous -

| 155570172000.41                                                              | رمان پدیرس .     |                                           | سسره بيسرسياني.                 | ششره الصروليدي ،                                                | سمارة ارليايس . +10 <b>50</b> |
|------------------------------------------------------------------------------|------------------|-------------------------------------------|---------------------------------|-----------------------------------------------------------------|-------------------------------|
| 1399/01/26 :                                                                 | تاريخ آخرين جواب |                                           |                                 | نام بخش :                                                       | امربیمار :                    |
| 19:29                                                                        | زمان چاپ جواب:   |                                           |                                 | پزشک معالج :                                                    | سن : <b>42 سال</b>            |
| D1865                                                                        |                  |                                           |                                 |                                                                 |                               |
| Hematology                                                                   |                  | Desult                                    |                                 | Commont .                                                       |                               |
| *CompleteBloodCo                                                             | unt:Platelet     | Kesuit                                    | Unit                            | Comment                                                         |                               |
| WBC                                                                          | unc, riaceiec    | 5400                                      | /cumm                           | 4000-10000                                                      |                               |
| RBC                                                                          |                  | 5.91                                      | Mil/cumm                        | F:4.2-5.4<br>M:4.5-6.2                                          |                               |
|                                                                              |                  | 16.90                                     | g/dl                            | F:12,0-16<br>M:13.5-18                                          |                               |
| Hemoglobin                                                                   |                  |                                           |                                 |                                                                 |                               |
| Hemoglobin<br>Hematocrit                                                     |                  | 46.80                                     | %                               | F:37-47<br>M:40-54                                              |                               |
| Hemoglobin<br>Hematocrit<br>MCV                                              |                  | 46.80<br>79.2                             | %<br>FL                         | F:37-47<br>M:40-54<br>76-96                                     |                               |
| Hemoglobin<br>Hematocrit<br>MCV<br>MCH                                       |                  | 46.80<br>79.2<br>28.6                     | %<br>FL<br>Pg                   | F:37-47<br>M:40-54<br>76-96<br>27-32                            |                               |
| Hemoglobin<br>Hematocrit<br>MCV<br>MCH<br>MCHC                               | <br><br>H        | 46.80<br>79.2<br>28.6<br>36.1             | %<br>FL<br>Pg<br>g/dl           | F:37-47<br>M:40-54<br>76-96<br>27-32<br>32-35                   |                               |
| Hemoglobin<br>Hematocrit<br>MCV<br>MCH<br>MCHC<br>Neutrophils                | <br><br>H        | 46.80<br>79.2<br>28.6<br>36.1<br>60       | %<br>FL<br>Pg<br>g/dl<br>%      | F:37-47<br>M:40-54<br>76-96<br>27-32<br>32-35<br>35-66          |                               |
| Hemoglobin<br>Hematocrit<br>MCV<br>MCH<br>MCHC<br>Neutrophils<br>Lymphocytes | <br><br>H<br>    | 46.80<br>79.2<br>28.6<br>36.1<br>60<br>35 | %<br>FL<br>Pg<br>g/dl<br>%<br>% | F:37-47<br>M:40-54<br>76-96<br>27-32<br>32-35<br>35-66<br>25-44 |                               |